# 模拟中继开局

#### 一、登录设备

使用标准网线把 OfficeTen IPPBX 的设备上的 LAN 口和电脑的网口连接起来。设备 LAN 口 IP 地址默认为 *192. 168. 100. 1*, 电脑设置为静态 IP: 192. 168. 100. 2, 掩码: 255. 255. 255. 0。 打开浏览器,在地址栏中输入 *http://192. 168. 100. 1*(其中 IP 地址为 OfficeTen 设备的 LAN 口地址,实际使用中根据用户实际设定的 LAN 口地址做相应更改),在出现的系统主页 面上输入正确的操作员帐号和口令(系统缺省的超级管理员帐号用户名: admin 密码: admin)

### 二、配置模拟中继

模拟中继是最常见的中继类型

企业用户往往从运营商申请几根普通模拟电话线路,提供语音功能。

1、单击模拟中继栏的<添加>按钮,弹出如图所示页面。

|                               |                         |                            |         |                          | _          |
|-------------------------------|-------------------------|----------------------------|---------|--------------------------|------------|
| 系统管理   网络配置                   | <mark>语音配置</mark>   网络安 | 全   系统维护                   | 业务统计    |                          |            |
| ▶ 基本设置                        | 语音配置>>基本业               | 务>>中继设置                    |         |                          |            |
| ▼ 基本业务                        | 中继设置                    |                            |         |                          |            |
| • <b>中维设置</b>                 | <b>柑</b> 拟山绯            |                            |         |                          |            |
| <ul> <li>中継策略</li> </ul>      | 1#19/17-702             | ¢€2 <b>4</b> 4 <b>#</b> 40 | 1-1-244 | 000                      |            |
| • 呼入路由                        |                         | 新建煤损                       | 《中继     | 💛 😷 🦁                    |            |
| <ul> <li>呼出路由</li> </ul>      | 基本设置                    |                            |         | 트 뉴 7 나는 가는 분들 수는 사람들이 신 | 5 <b>D</b> |
| <ul> <li>         ·</li></ul> | ±+-+-\n ₽.              |                            |         | 蚁灯填运出的刀把印                | ٦Z         |
| ● 拨号规则                        | E4WXLL                  |                            | 145     |                          |            |
| • 被叫号码识别                      | 名称:                     | 62950068                   | *       |                          |            |
| ● 主叫号码识别                      |                         | 待选                         | 口进      |                          |            |
| ▶ 补充业务                        |                         | 10                         |         |                          |            |
| ▶ 増值业务                        | 中继组设置:                  | 11 (=)                     |         |                          |            |
|                               |                         | 12 🔻                       | ~       |                          | 12-25      |
|                               |                         |                            | 2.      | _ 运宫商过米的进线               | 援的         |
|                               | 权限:                     | 设备内部 ▼                     | 立制      |                          |            |
|                               | 路由组:                    | default 👻                  |         |                          |            |
|                               |                         | 码                          |         |                          | 最长主        |
|                               |                         | ──3、最后点确                   | 认即可     |                          |            |
|                               | 确认取消                    |                            |         |                          |            |

#### 三、配置呼出路由

此步配置截图为 拨9出局为例添加的

呼出路由一般建3条:

### 1、市话 2、国内 3、国际

3.1 市话: 进入【语音配置】-【基本业务】-【呼出路由】配置页面

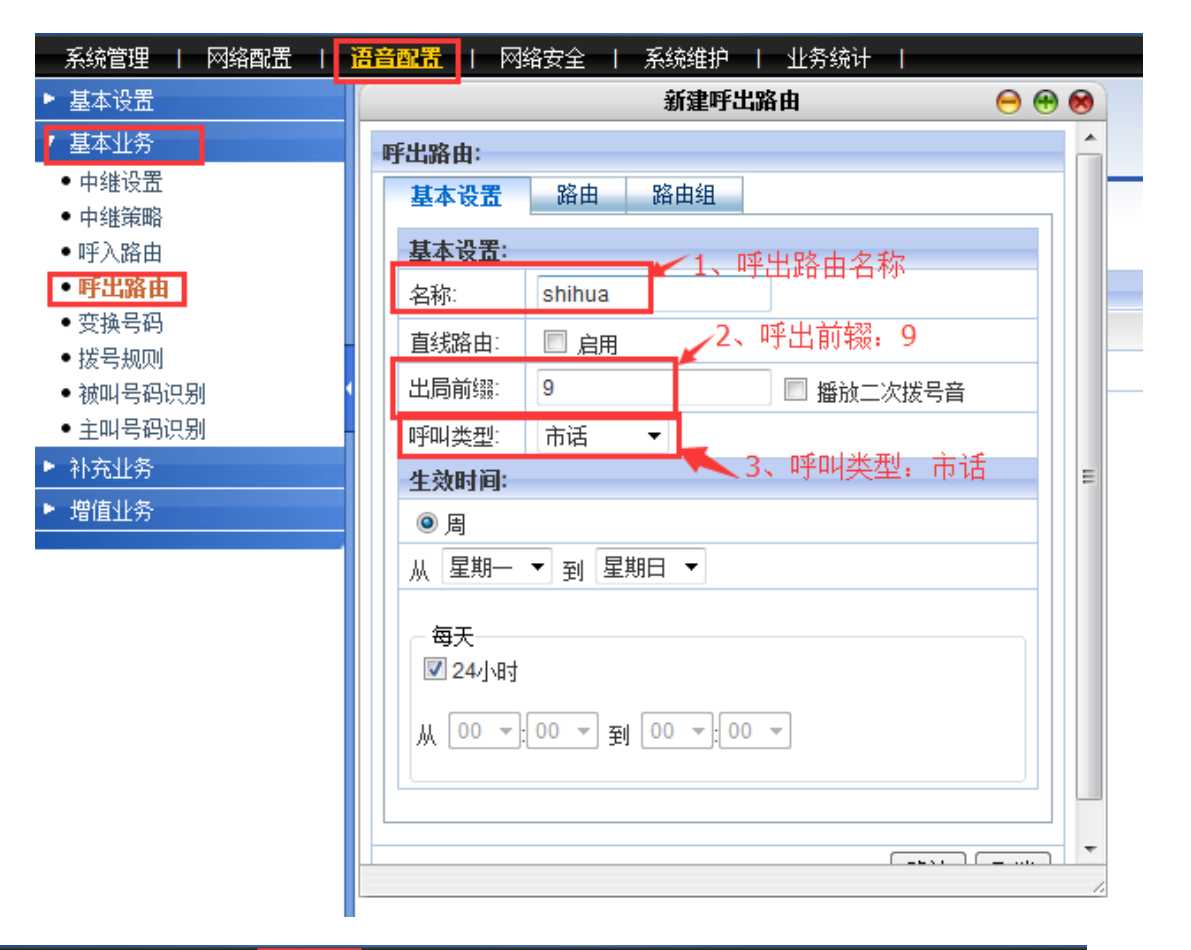

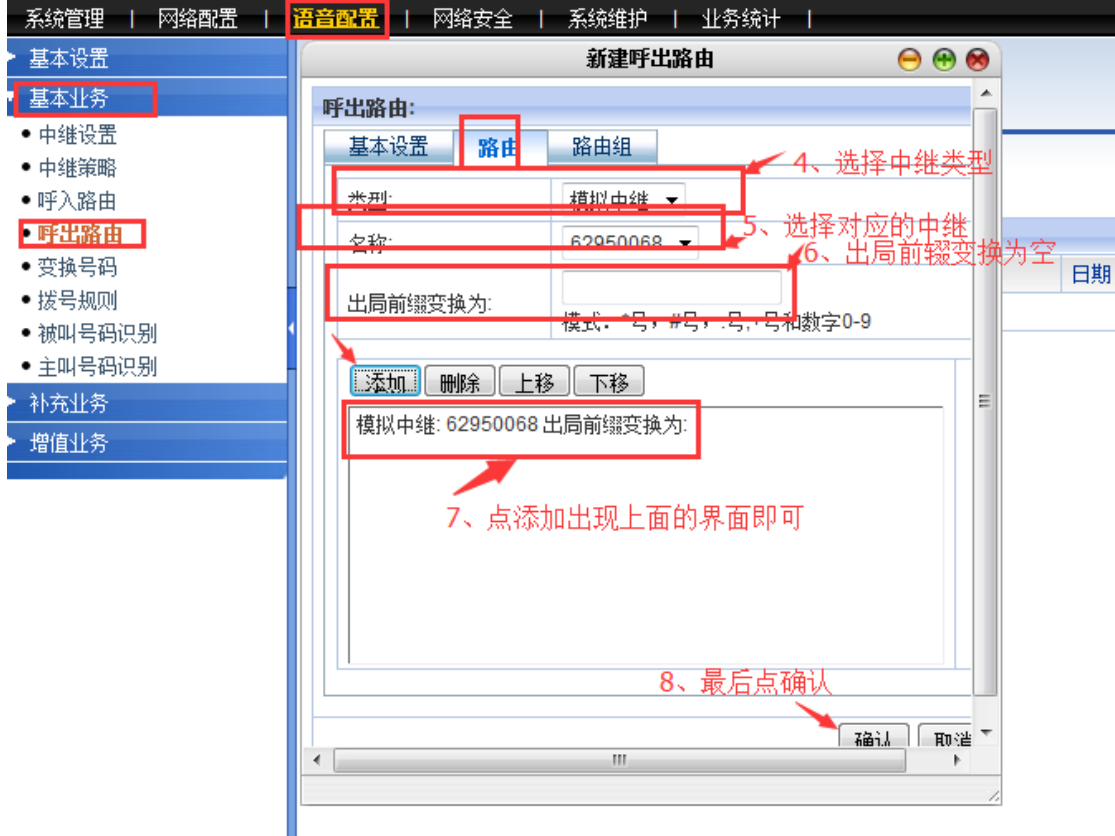

| 系统管理   网络配置                       | <mark>语音配置  </mark> 网络安全   系统维护   业务统计                                                                                                    |
|-----------------------------------|----------------------------------------------------------------------------------------------------|
| ▶ 基本设置                            | 新建呼出路由 😑 😁 😣                                                                                                    |
| ▼ 基本小务                            | 呼出路由:                                                                                                    |
| ● 中继设置<br>● 中继策略                  | 基本设置 路由 路由组                                                                                                    |
| ● 呼入路由                            | 基本设置:                                                                                                    |
| <ul> <li>呼出路由</li> <li></li></ul> | 名称: guonei guonei guon |
| ●                                 | 直线路由: □ 启用 日期                                                                                                    |
| <ul> <li>被叫号码识别</li> </ul>        | 出局前缀: 90  回 播放二次拨号音                                                                                                    |
| ● 主叫号码识别                          | ● 「呼叫类型: 国内长途 ▼                                                                                                    |
| ▶ 补充业务                            | 生效时间: =                                                                                                    |
| ▶ 増值业务                            | <ul><li>● 周</li></ul>                                                                                                    |
|                                   | 从 星期一 ▼ 到 星期日 ▼                                                                                                    |
|                                   | 每天<br>24小时<br>从 00 〒:00 〒 到 00 〒:00 〒                                                                                                    |
|                                   |                                                                                                    |
|                                   |                                                                                                    |

然后切换到路由界面,如下图:

| 系统管理   网络配置                                                                                                    | <mark>吾音配置</mark>   网络安全   系统维护   业务统计                                                                                                    |
|----------------------------------------------------------------------------------------------------|----------------------------------------------------------------------------------------------------|
| ▶ 基本设置                                                                                                    | 新建呼出路由 😑 😁 😣                                                                                                    |
| <ul> <li>▼ 基本业务</li> <li>中继设置</li> <li>中继策略</li> <li>呼入路由</li> <li>● 呼上路由</li> <li>● 受换号码</li> <li>● 拔号规则</li> <li>● 被叫号码识别</li> <li>● 主叫号码识别</li> <li>● 补充业务</li> <li>▶ 增值业务</li> </ul> | FF出路由:     基本设置     路由     路由组       类型:     模拟中继        오称:     62950068 ▼       出局前缀变换为:     0       現式:     *亏, #亏, .亏, +亏和数字0-9       添加<     剛余       上移     下移       模拟中维:     62950068       横拟中维:     62950068 |
|                                                                                                    |                                                                                                    |

| 系统管理   网络配置   📑                                | <mark>吾音配置</mark>   网络安全   系统维护   业务统计    |   |
|------------------------------------------------|-------------------------------------------|---|
| ▶ 基本设置                                         | 新建呼出路由 😑 😁 😣                              |   |
| ▼ 基本业务                                         | 呼出路由:                                     |   |
| <ul> <li>● 中继设置</li> </ul>                     | 基本设置 路由 路由组 —                             |   |
| ● 中继策略                                         | 基本设置:                                     |   |
| • 呼入路由                                         | 名称: guoji                                 |   |
| <ul> <li>● 吁エ 胎田</li> <li>● 守 塩 号 凸</li> </ul> |                                           |   |
| <ul> <li>· 拨号规则</li> <li>· 波明U号双词印</li> </ul>  | 出局前缀: 900 · 播放二次拨号音                       | ; |
| <ul> <li>● 被叫号码识别</li> <li>● 主叫号码识别</li> </ul> | 呼叫类型: 国际长途 ▼                              |   |
| ▶ 补充业务                                         | 生效时间:                                     |   |
| ▶ 増值业务                                         | ◎ 周                                       |   |
|                                                | 从 星期一 ▼ 到 星期日 ▼                           |   |
|                                                | - 每天<br>▼ 24小时<br>从 00 ▼:00 ▼ 到 00 ▼:00 ▼ |   |
|                                                | <br><br><br>Z盆ネえ 田ハ:当                     |   |

然后切换到路由界面,如下图:

| 系统管理   网络配置                  | <mark>音音配置</mark>   网络安全   系统维护   业务统计            |          |
|------------------------------|---------------------------------------------------|----------|
| ▶ 基本设置                       | 新建呼出路由 😑 😁 🤅                                      | <u>)</u> |
| ▼ 基本业务                       | 呼出路由:                                             |          |
| ● 中继设置<br>● 中继策略             | 基本设置 路由 路由组 · · · · · · · · · · · · · · · · · · · |          |
| • 呼入路由                       | 类型: 模拟中继 ▼                                        |          |
| <ul> <li>呼出路由</li> </ul>     | 名称: 62950068 ▼                                    |          |
| ● 变换号码<br>● 拨号规则<br>● 被叫号码识别 | 00<br>出局前缀变换为:                                    |          |
| ● 主叫号码识别                     | 添加一刪除一上移一下移                                       | -        |
| ▶ 补充业务                       | 模拟中继: 62950068 出局前缀变换为:00                         | =        |
| ▶ 増値业务                       |                                                   |          |
|                              | 福祉。即進                                             | -        |
|                              |                                                   | 1.       |

点击添加按钮,弹出如下界面,在下图中的"基本设置"界面填写呼入路由名称和生效时间。默认已经选择从"星期一"到"星期日",每天"24小时",这样就表示任何时间都 生效。

| 系统管理   网络配置             | <mark>语音配置</mark>   网络安全   系统维护   业务统计 |
|-------------------------|----------------------------------------|
| ▶ 基本设置                  | 语音配置>>基本业务>>呼入路由                       |
| 基本业务                    | 呼入路由                                   |
| ● 中继设盂<br>● 中继学校        | 新建呼入路由 😑 😁 😣                           |
| • 中班東崎<br>• <b>呼入路由</b> | 基本设置 中继组 操作                            |
| • 呼出路由                  |                                        |
| • 变换号码                  | 生效时间:                                  |
| •拨号规则                   | ◎周 1、呼入名称                              |
| ▪ 彼叫写响识别<br>● 主叫号码识别    | 从 星期一 ▼ 到 星期日 ▼                        |
| ▶ 补充业务                  |                                        |
| ▶ 増值业务                  | ■ 24小时                                 |
|                         | ₩ 00 - 00 - 100 -                      |
|                         |                                        |
|                         |                                        |
|                         | 确认即消                                   |
|                         |                                        |
|                         |                                        |
|                         |                                        |
|                         |                                        |
|                         |                                        |

然后切换到上图中的"中继组"界面,选择预先设定的中继组。如下图:

在中继组类型里面选择"模拟中继",中继填写添加的中继名称,点击"添加"。

| 系统管理   网络配置                   | <mark>语音配置</mark>   网络安全   系统维护   业务统计 |
|-------------------------------|----------------------------------------|
| ▶ 基本设置                        | 语音配置>>基本业务>>呼入路由                       |
| ▼ 基本业务                        | 呼入路由                                   |
| • 中继设置                        | 新建呼入路由                                 |
| • 中继策略                        | 基本设置 中继组 操作                            |
| • 呼八滴田                        | #### ################################  |
| <ul> <li>• 变换号码</li> </ul>    |                                        |
| ● 拨号规则                        | □ □ □ □ □ □ □ □ □ □ □ □ □ □ □ □ □ □ □  |
| <ul> <li>         ·</li></ul> | 添加 删除                                  |
| ● 主叫号码识别                      | 模拟中继: 62950068                         |
|                               |                                        |
| ■ 増損业务                        | <b>\4、点添加出现上面的界面</b>                   |
|                               |                                        |
|                               |                                        |
|                               |                                        |
|                               |                                        |
|                               |                                        |
|                               | 确认 取消                                  |
|                               |                                        |
|                               |                                        |
|                               |                                        |

然后切换到上图中的"操作"界面,选择呼入电话的路由策略,可以选择转接到分机、话务 台、接线员。一般选择转接到分机,或者话务台。 五、配置分机号码

此步配置中需要确定模拟线和分机号码对应关系即可

如: 8000-8999 按照 8000 做例子进行添加:

| Device Mana                                 | ngement                                                            |                                       |                                                        | 用户: admin 告警: |
|---------------------------------------------|--------------------------------------------------------------------|---------------------------------------|--------------------------------------------------------|---------------|
| 系統管理 网络配置                                   | -<br>语音配置   网络安全   系统维护   业务统计                                     |                                       |                                                        | 0 i           |
| ▼ 用户管理                                      | 系统管理>>用户管理>>用户管理>>统一账户注册                                           |                                       |                                                        |               |
| ● 用户管理                                      | 统一账户注册                                                             |                                       |                                                        |               |
| ● 用户认证<br>● 用户词                             |                                                                    |                                       | _                                                      |               |
| <ul> <li>用戶组</li> <li>● 能口管理</li> </ul>     | 整华 叹应<br>田 白味 무·                                                   | 9000                                  | 0                                                      |               |
| <ul> <li>▶ 洗粉品油</li> </ul>                  | 用户吻码:                                                              |                                       |                                                        |               |
| <ul> <li>○社告注</li> <li>&gt; 注印授初</li> </ul> | (1) 出来:<br>重新輸入密码:                                                 | · · · · · · · · · · · · · · · · · · · | 1                                                      |               |
| - ADMINIA                                   |                                                                    |                                       |                                                        |               |
|                                             | (<br><br>工号:                                                       |                                       |                                                        |               |
|                                             | 移动电话:                                                              |                                       |                                                        |               |
|                                             | 家庭电话:                                                              |                                       |                                                        |               |
|                                             | 用户组:                                                               | Default 🔻 *                           |                                                        |               |
|                                             | 用户权限:                                                              | 设备内部 ▼                                |                                                        |               |
|                                             | 用户路由组:                                                             | default 🔻                             |                                                        |               |
|                                             | 座机设置                                                               |                                       |                                                        |               |
|                                             | ☑ 启用座机                                                             |                                       | _                                                      |               |
|                                             | 分机号码:                                                              | 8000                                  | · ©                                                    |               |
|                                             | 外线号码1:                                                             | 62950068                              |                                                        |               |
|                                             | 外线号码2:                                                             |                                       |                                                        |               |
|                                             | 类型:                                                                | ● 模拟 ○ SIP                            |                                                        |               |
|                                             | 计费类型:                                                              | 后付费 🔻                                 |                                                        |               |
|                                             | 权限:                                                                | 国内长途 ▼                                | 此绑定 FXO 通道功能                                           |               |
|                                             | (m)<br>(m)<br>(m)<br>(m)<br>(m)<br>(m)<br>(m)<br>(m)<br>(m)<br>(m) | 建进权 •                                 | 村垣正的0日和垣定的分机亏約进行绑定<br>比如:8000绑定FXO通道1 FXO通道接线为62950068 |               |
|                                             |                                                                    | 頂匹挥… ▼                                | 那么8000分机号码 呼出显示为 62950068                              |               |
|                                             | · · · · · · · · · · · · · · · · · · ·                              | ● 旦 <sup>●</sup> 不                    | 62950068有来电 则8000振铃                                    |               |
|                                             | New Construction of the                                            |                                       |                                                        |               |

在用户管理配置中,需要注意的地方:

- 1、 启用座机
- 2、分机号码
- 3、外线号码1(区分IMS中继的+86XXX 形式即可)
- 4、权限
- 5、通道

# 第五步: 拨测

配置到这里,话机 接在 8000 的端口上 拨打\*111 自测分机号码是否为 8000

自测完成以后,根据呼出路由加拨9的形式进行拨测

话机拨打 910086 进行外呼测试

移动数据、配置均没有问题的前提下,一般就可以正常拨打 10086 了

## 开局过程中有问题请联系:公司技术支持:0512-62950068